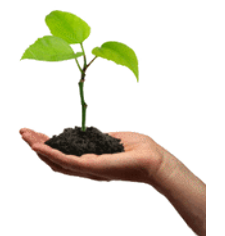

Secretaria do Meio Ambiente

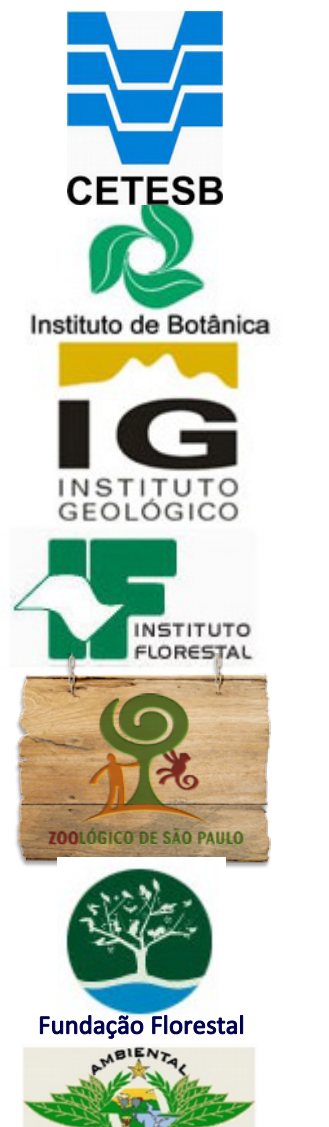

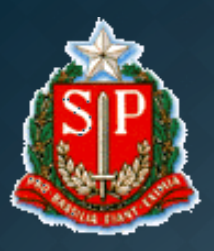

#### GOVERNO DO ESTADO DE SÃO PAULO

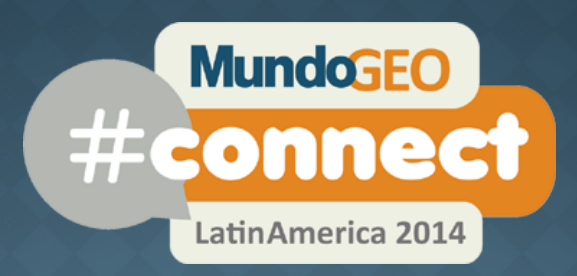

# FÓRUM SOLUÇÕES GOOGLE GEO PARA EMPRESAS

# SiCAR/SP no Google Maps Engine

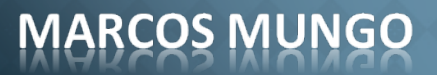

08.05.2014

# AGENDA

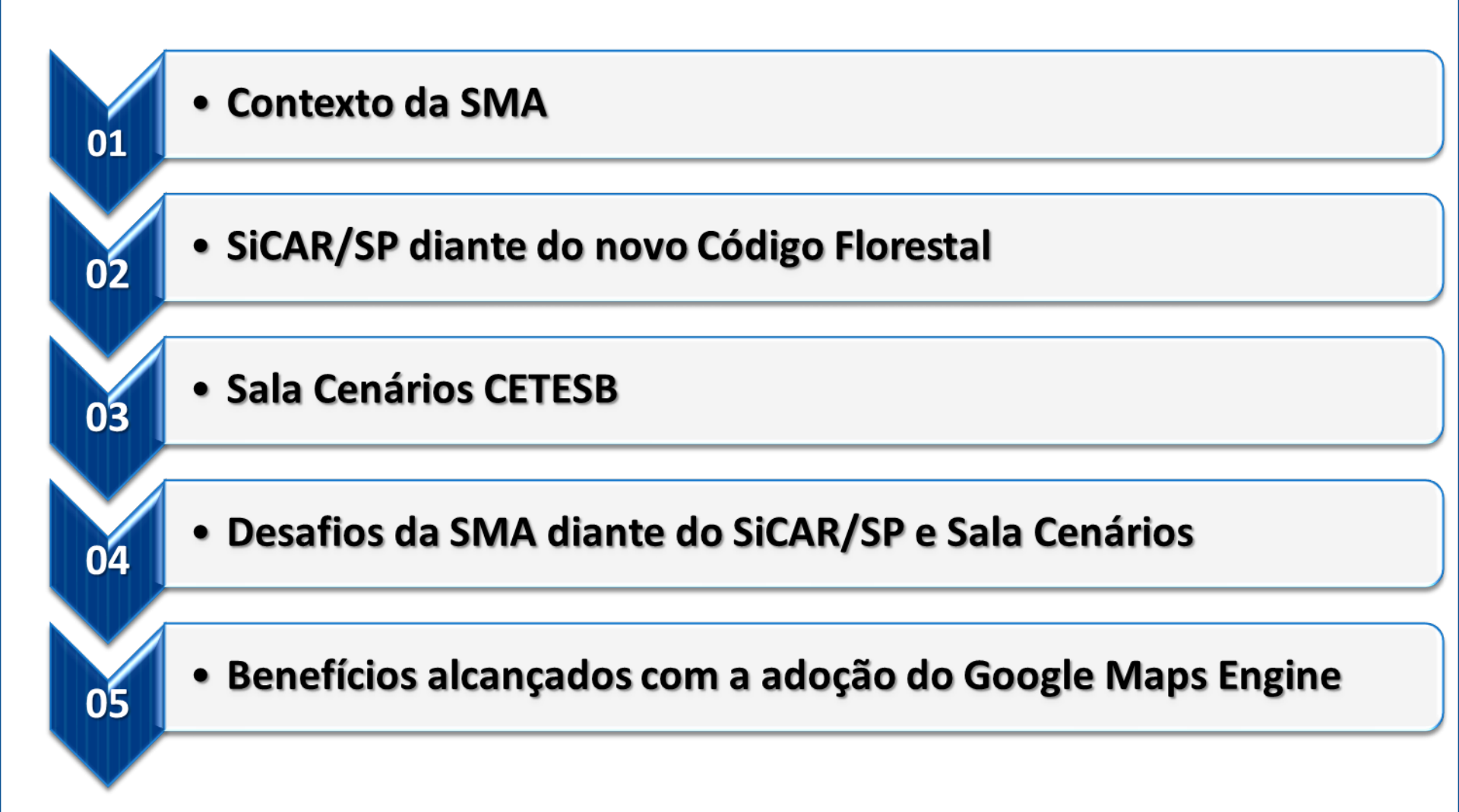

# **Estrutura Organizacional**

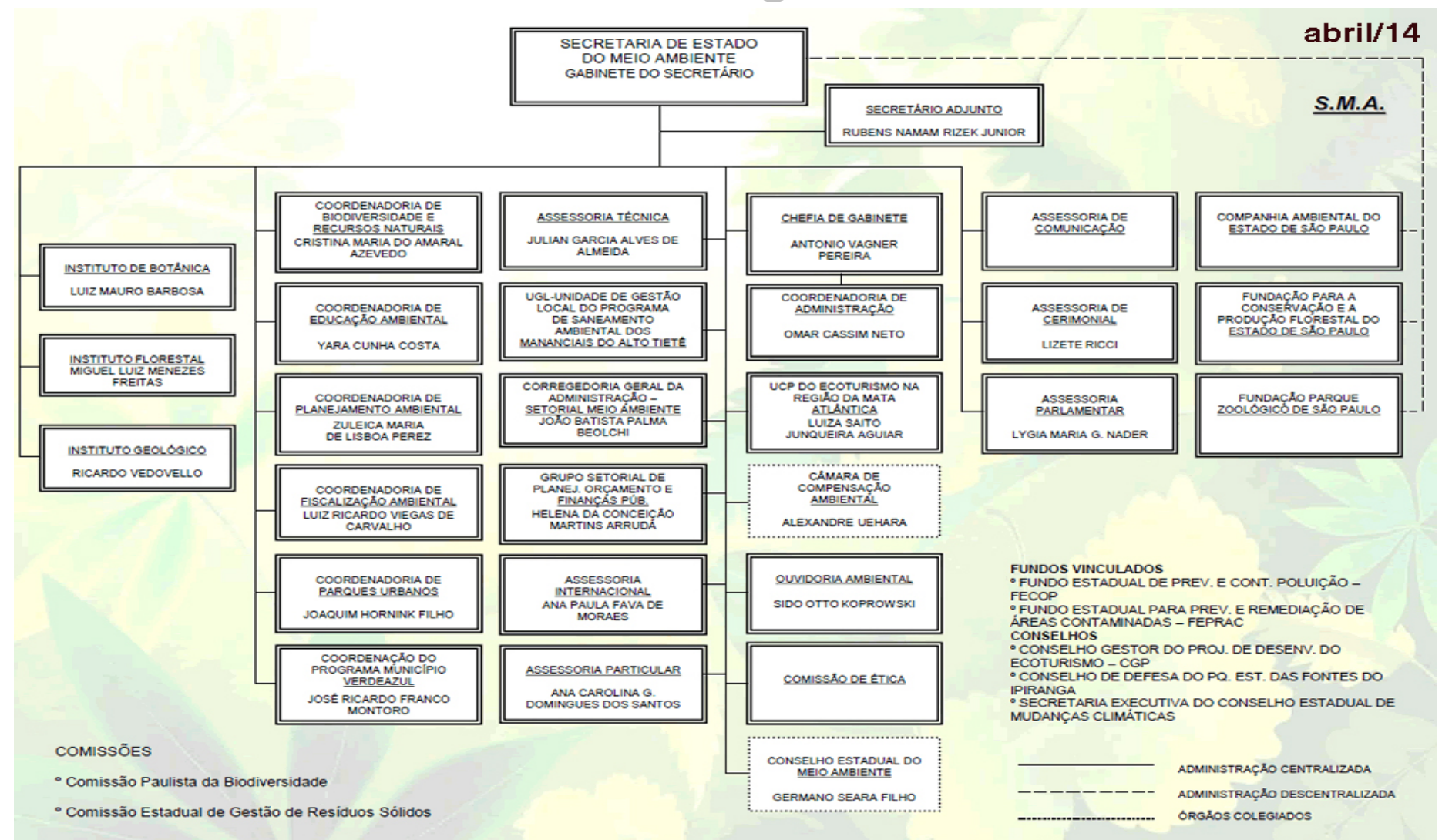

# O estado de São Paulo em números

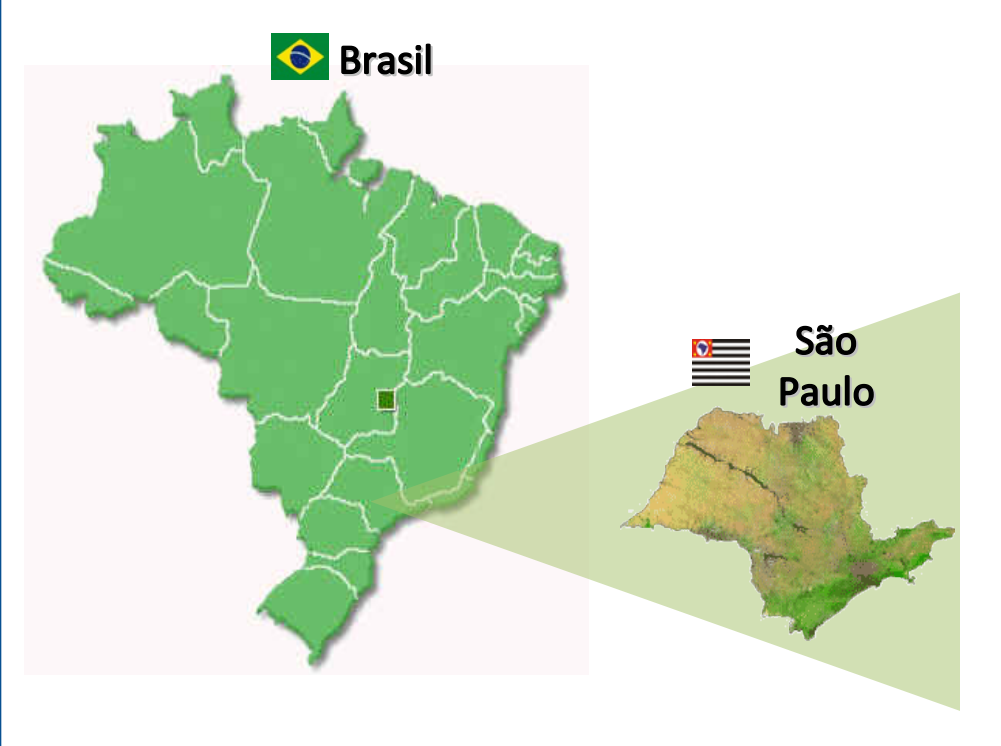

•248.208,8 Km<sup>2</sup> (12º nacional)

•15 meso-regiões

•63 micro-regiões

•645 municípios

•42,1 milhões de habitantes (20,5% nacional)

•PIB: US\$ 0,7 Tri (33,1% do PIB nacional)

•IDH: 0,783 (51º mundial)

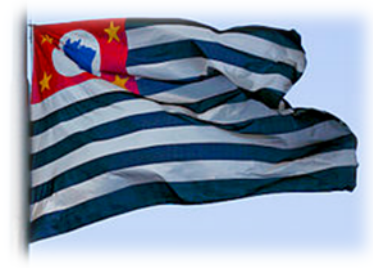

# O estado de São Paulo em números

#### Área do estado com vegetação nativa

|                                         | Área (ha)     | %                                   |
|-----------------------------------------|---------------|-------------------------------------|
| Área do Estado de São Paulo*            | 24.803.065,46 | 100                                 |
| Área do Estado com vegetação<br>nativa* | 4.343.718,00  | 17,5                                |
| Em UCs públicas*                        | 1.085.929,50  | 25% da área com vegetação<br>nativa |
| Fora de UCs públicas*                   | 3.257.788,50  | 75% da área com vegetação<br>nativa |

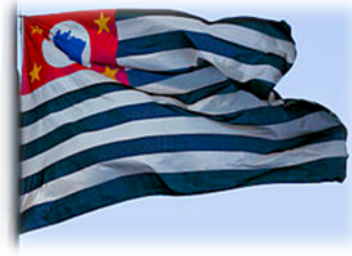

# O estado de São Paulo em números

#### Reserva Legal no estado

|                             | Área (ha)  | %     |
|-----------------------------|------------|-------|
| Área rural do estado*       | 20.487.047 | 100   |
| Área ideal de Reserva Legal | 4.097.409  | 20    |
| Área de RL averbada         | 409.841    |       |
| Área de RL compromissada    | 64.368     |       |
| Área de RL instituída       | 123.681    |       |
| Total RL atual              | 597.890    | 2,92  |
| Área de RL a ser instituída | 3.499.519  | 17,08 |

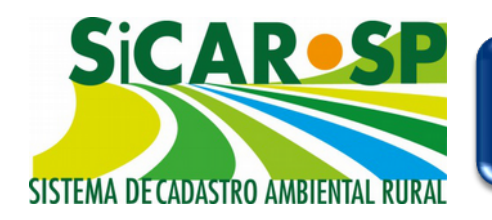

# Lei Federal 12.651/2012

**Art. 29.** É criado o Cadastro Ambiental Rural – CAR, no âmbito do Sistema Nacional de Informação sobre Meio Ambiente - SINIMA, registro público eletrônico de âmbito nacional, **obrigatório para todos os imóveis rurais**, com a finalidade de integrar as informações ambientais das propriedades e posses rurais, compondo **base de dados** para controle, monitoramento, planejamento ambiental e econômico e combate ao desmatamento.

Novidade: Caráter Geoespacial

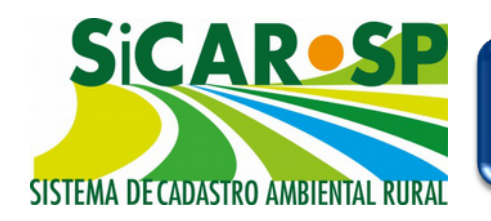

# Lei Federal 12.651/2012

 Inscrição será feita preferencialmente no órgão estadual ou municipal (art. 29, § 1º);

 Prazo de ano 1 (um) ano p/ inscrição do CAR, contado a partir de sua implantação, prorrogável por mais 1 (um) ano (art. 29, § 3º);

 Obrigatório o CAR p/ crédito agrícola (art. 78-A), para compensar RL fora da propriedade e para adesão ao Programa de Regularização Ambiental – PRA.

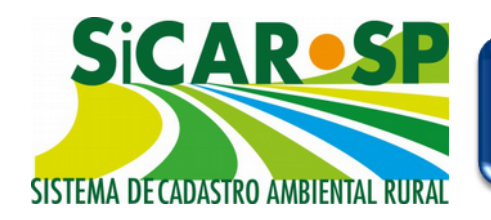

# Decreto Federal nº 7.830/2012

**Sistema de Cadastro Ambiental Rural – SICAR**: sistema eletrônico de âmbito nacional destinado ao gerenciamento de informações ambientais dos imóveis rurais (art. 2º, inciso I, e art. 3º);

**Natureza declaratória do CAR** – responsabilidade do declarante pelas informações e sua atualização (art. 6º);

Ato da Ministra do Meio Ambiente estabelecerá **data de implantação** e requisitos mínimos para o CAR.

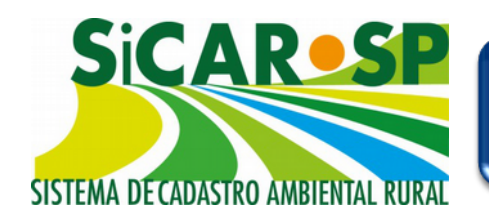

## Decreto Federal nº 5.235/2014 05Mai2014

Estabelece normas gerais complementares aos Programas de Regularização Ambiental dos Estados e do Distrito Federal, de que trata o Decreto nº 7.830, de 17 de outubro de 2012, institui o Programa Mais Ambiente Brasil, e dá outras providências.

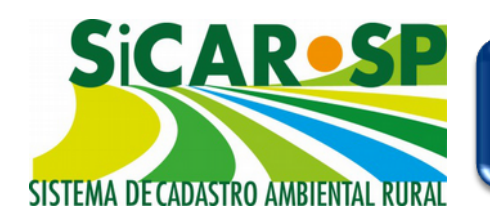

# **Base Legal – Estadual**

### Decreto Estadual nº 59.261, de 5 de junho de 2013:

- Institui o SiCAR-SP
- Objetivo: receber, gerenciar e integrar dados do CAR relativos aos imóveis rurais localizados no Estado de São Paulo

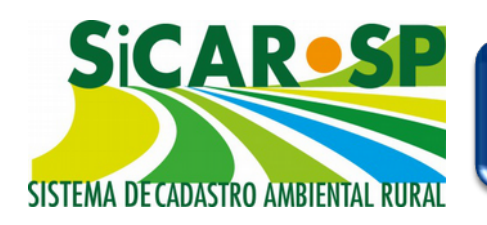

# Propósito do CAR

## **Produtores rurais**

- Comprovar regularidade ambiental;
- Segurança jurídica;
- Suspensão de sanções;
- Acesso a crédito;
- Acesso aos programas de regularização ambiental;
- Acesso a autorizações e licenciamentos ambientais;
- Planejamento do imóvel rural;
- Manter ou conquistar certificações e mercado.

### Órgãos ambientais

- Conhecer situação dos remanescentes florestais;
- Distinguir entre desmatamento legal e ilegal;
- Facilitar monitoramento;
- Apoiar o licenciamento;
- Instrumento para o planejamento de políticas;
- Melhorar a gestão ambiental no âmbito rural.

## **OBJETIVO DO PROJETO**

- Fornecer recursos geotecnológicos para permitir o acesso, de maneira ágil e fácil às informações necessárias para avaliação de impactos ambientais de grandes projetos, incluindo as informações geradas em processos pretéritos.
- Garantir o bom desempenho da atividade de licenciamento ambiental, possibilitando uma análise ambiental mais contextualizada e aprofundada, além de uma tomada de decisão mais ágil e tecnicamente bem embasada.

### **TECNOLOGIAS EMPREGADAS**

- Solução GEO para georeferenciar as informações trazidas nos processos de licenciamento.
- Solução de Workflow e Gerenciamento de Conteúdo que permitirá um arquivamento inteligente e busca ágil a todo tipo de informação

# SOLUÇÃO GEO

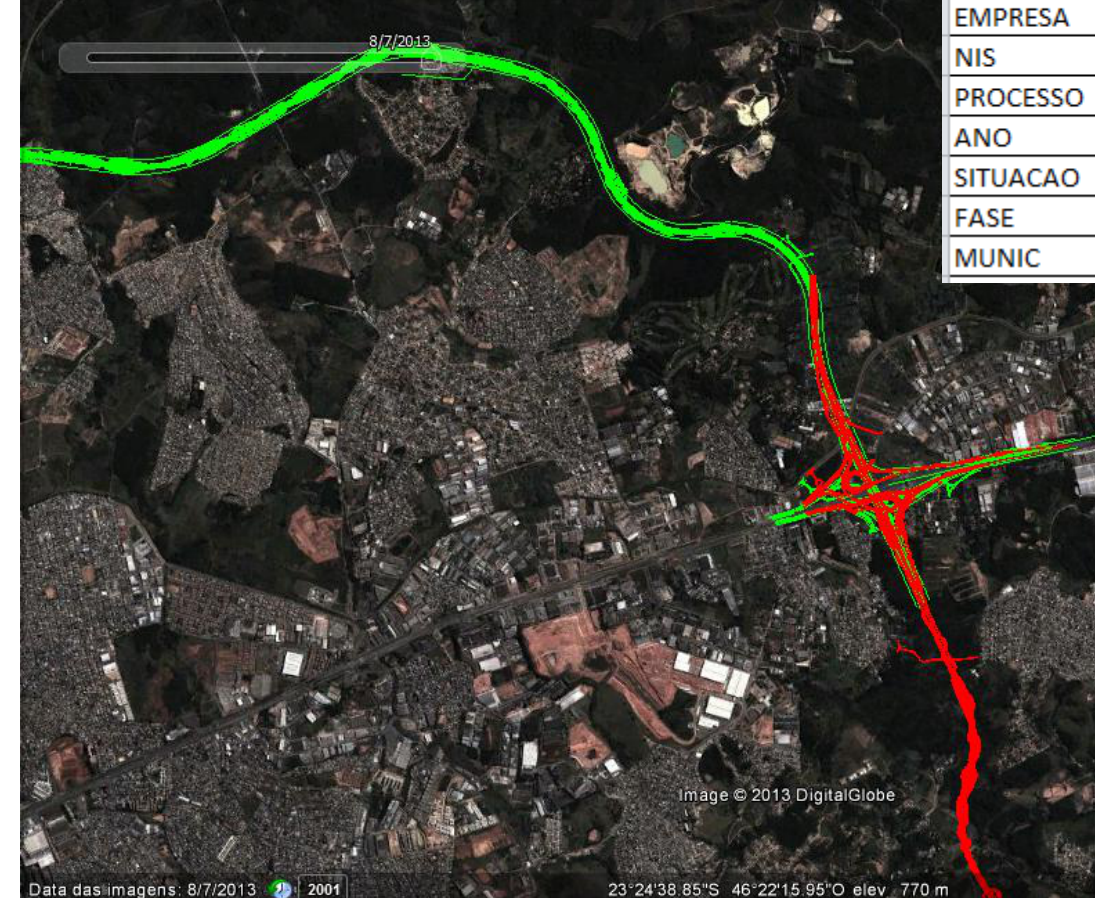

| Sigla    | Valor                                  |
|----------|----------------------------------------|
| CLASSE   | Rodovia                                |
| NOME     | Rodoanel Mário Covas – Trecho Norte    |
| EMPRESA  | DERSA - Desenvolvimento Rodoviário S.A |
| NIS      | 1587249                                |
| PROCESSO | 208/2010                               |
| ANO      | 2010                                   |
| SITUACAO | Novo                                   |
| FASE     | LP                                     |
| MUNIC    | Arujá; Guarulhos; São Paulo            |

![](_page_14_Picture_4.jpeg)

![](_page_15_Figure_1.jpeg)

# **GERENCIAMENTO CONTEÚDO**

![](_page_16_Picture_2.jpeg)

![](_page_16_Picture_3.jpeg)

![](_page_16_Picture_4.jpeg)

### FORMAS DE ACESSO

via web,

![](_page_17_Picture_3.jpeg)

 em estações de trabalho (para edição e geração de produtos específicos)

![](_page_17_Picture_5.jpeg)

- em Salas de Cenários dotadas de recursos tecnológicos:
- para consulta às informações espaciais e ao acervo de processos de licenciamento,
- para apoio às reuniões de avaliações, discussões e tomadas de decisão.

![](_page_18_Figure_0.jpeg)

# Road Map adotado

![](_page_19_Figure_1.jpeg)

## **Benefícios alcançados com Google Maps Engine**

![](_page_20_Figure_1.jpeg)

## SiCAR/SP como base para:

### Macroprocessos Negócio

![](_page_21_Figure_2.jpeg)

### **Projetos previstos com Google Maps Engine**

![](_page_22_Figure_1.jpeg)

#### DATAGEO

![](_page_23_Figure_1.jpeg)

![](_page_24_Figure_0.jpeg)

### Emprego do Google Maps Engine na SMA

Construção de Mapas

Publicação e exploração via Portal GEO das produções SMA / CETESB

Uso compartilhado das Ortofotos MAPEIA SP – EMPLASA

Fonte de informação Georeferenciada aos aplicativos SMA / CETESB

Predominância do foco no negócio e não na infraestrutura de TI

### **ENCERRAMENTO**

![](_page_26_Picture_1.jpeg)

Rubens Naman Rizek Junior Secretário do Meio Ambiente de SP - SMA

Marcos Mungo Gestor do Grupo Setorial de TIC/SMA Av. Professor Frederico Hermann Jr., 345 Prédio 1, 5º andar, Gabinete. Email: mmungo@policiamilitar.sp.gov.br Tel.: 11-3133-3471

![](_page_27_Picture_0.jpeg)

Secretaria do Meio Ambiente

![](_page_27_Picture_2.jpeg)

![](_page_27_Picture_3.jpeg)

#### GOVERNO DO ESTADO DE SÃO PAULO

![](_page_27_Picture_5.jpeg)

# FÓRUM SOLUÇÕES GOOGLE GEO PARA EMPRESAS

# SiCAR/SP no Google Maps Engine

![](_page_27_Picture_8.jpeg)

08.05.2014

# O CAR em São Paulo

### Acesso: www.ambiente.sp.gov.br/car

![](_page_28_Picture_2.jpeg)

![](_page_28_Picture_3.jpeg)

#### Propriedade

Início do cadastro com dados básicos da propriedade e indicação da qualificação da pessoa que está cadastrando.

| Propriedade                                                    |                               |                             |                                |              |      |      |
|----------------------------------------------------------------|-------------------------------|-----------------------------|--------------------------------|--------------|------|------|
| Preencha os dados abaixo para cadastrar su:                    | a propriedade ou              | posse. Clique no bo         | otão Ajuda para mais detalhes. | 🕜 Ajuda      |      |      |
| Número do Protocolo:<br>Número do CAR:<br>Tipo de Propriedade: | Novo CAR Atua<br>Em cadastram | lização: 16/04/2013<br>ento | 3                              |              |      |      |
| Número do CIR:                                                 |                               | ina                         |                                |              |      |      |
| Tipo de Domínio:                                               | Propriedade (                 | registrada 🔲 Poss           | se mansa e pacífica            |              |      |      |
| Nome da Propriedade:                                           |                               |                             |                                |              |      | <br> |
|                                                                | Propriedade :                 | sem nome                    |                                |              |      | <br> |
| Endereço:                                                      |                               |                             |                                |              |      | <br> |
| Complemento:                                                   |                               |                             |                                |              |      |      |
| Bairro:                                                        |                               |                             |                                |              | CEP: | 6    |
| Referência:                                                    |                               |                             |                                |              |      |      |
| Município:                                                     | Selecione o Muni              | :ípio                       |                                |              |      | <br> |
| Área Total da Propriedade:                                     |                               | ha                          |                                |              |      |      |
|                                                                | OAgricultura                  | OEcoturismo                 | OAquicultura                   | OMineração   |      |      |
| Atividade Principal:                                           | O Pecuária                    | ⊖Turismo Rural              | OLazer familiar / Veraneio     | ◯Outra(s)    |      |      |
|                                                                | Osilvicultura                 | 🔘 Indústria Rural           |                                |              |      |      |
| Responsável pelo cadastro:                                     | Mariana Brand                 | ini Romano                  |                                |              |      |      |
| Qualificação:                                                  | O Proprietário (              | 🔾 Posseiro 🔘 Repri          | esentante Legal 🔾 Técnico      |              |      |      |
|                                                                |                               |                             | alva                           | ir           |      |      |
|                                                                |                               |                             | 📢 Anterior 🗦 Sa                | ir Próximo 🕪 |      |      |

#### Domínio

# a. Cadastro da(s) **Matrícula**(s), em caso de "Propriedade", ou de documento de **Posse**, em caso de "Posse".

| P                           | Protocolo CAR: 1502 Número CAR: Em cada  | astramento                                                                                                    | 😗 Ajuda<br>💼 Resumo |
|-----------------------------|------------------------------------------|----------------------------------------------------------------------------------------------------|---------------------|
| CADASTRO AMBIENTAL RURAL    | Jsuário: Joana d'Arc                     |                                                                                                    | EM CADASTRAMENTO    |
| Propriedade Domínio         | Declarações Mapa Anexos Res              | umo Finalizar 'V                                                                                                 |                     |
| Insira os dados relaciona   | ados à dominialidade da propriedade/p    | osse clicando nas abas abaixo. Cada aba mostrará mais informações para o preenchimento.                          |                     |
| Matrículas<br>Proprietários | dastre TODAS as matrículas ou transcriçó | ões dessa propriedade ou consulte / edite uma matrícula já cadastrada. Clique no botão Ajuda para mais detalhes. |                     |
| Penresentantes 4            | Adicionar 🔞 Ajuda                        |                                                                                                    |                     |
| Técnicos                    | enhuma Matrícula Cadastrada              |                                                                                                    |                     |
|                             |                                          | AA 🕶 . 🕶 b.b.                                                                                                    |                     |
| CAD G                       | Denominação: teste posse                 |                                                                                                    | Ajuda               |
|                             | Protocolo CAR: 2679 Número               | CAR: Em cadastramento                                                                                            | 🖻 Resumo            |
| CADASTRO AMRIENTAL RUI      | Usuário: Joana d'Arc                     |                                                                                                    | EM CADASTRAMENTO    |
| Propriedade Domír           | nio Declarações Mapa Anexo               | os Resumo Finalizar                                                                                              |                     |
| Insira os dados relac       | cionados à dominialidade da prop         | riedade/posse clicando nas abas abaixo. Cada aba mostrará mais informações para o preenchimento                  | ).                  |
|                             |                                          |                                                                                                    |                     |
| Posse                       | Tipo de Anexo:                           | Selecione um tipo 🕑 🕕                                                                                            |                     |
| Posseiros                   | v                                        | Selecione um tipo                                                                                                |                     |
| Representantes              |                                          | Documento lavrado por órgão público                                                                              |                     |
| Técnicos                    |                                          | Escritura Publica de Compra e Venda<br>Escritura Pública ou Particular de Doacão                                 |                     |
| 27 Y STOP 122               | Descrição do Conteúdo:                   | Formal de Partilha                                                                                               |                     |
|                             |                                          | Outra                                                                                                    |                     |
|                             |                                          | Sentença Declaratoria de Usucapiao                                                                               |                     |
|                             | Arquivo Atual:                           | 20                                                                                                    |                     |
|                             | Arquivo para Carregar:                   | Escolher arquivo Nenhum arquivo selecionado                                                                      |                     |
|                             | Detalhes do Arquivo:                     |                                                                                                    |                     |
|                             |                                          | 🖬 Salvar 🎾 Retornar 🕜 Ajuda                                                                                      |                     |
|                             |                                          | < Anterior 🗦 Sair Próximo 🕨                                                                                      |                     |

#### Domínio

#### b. Cadastro do(s) **Proprietário**(s) ou **Posseiro**(s).

| CAR-S                       | CARSE Denominação: Sítio do Sabiá<br>Protocolo CAR: 1502 Número CAR: Em cadastramento |                              |                                                                                            |                  |  |
|-----------------------------|---------------------------------------------------------------------------------------|------------------------------|--------------------------------------------------------------------------------------------|------------------|--|
| ADASTRO AMRIENTAL RU        | Usuário: J                                                                            | oana d'Arc                   |                                                                                            | EM CADASTRAMENTO |  |
| Propriedade Dom             | ínio Decla                                                                            | rações Mapa Anexos R         | Resumo                                                                                     |                  |  |
| Insira os dados rela        | cionados à d                                                                          | lominialidade da propriedade | e/posse clicando nas abas abaixo. Cada aba mostrará mais informações para o preenchimento. |                  |  |
| Matrículas<br>Proprietários | Cadastre T(                                                                           | ODOS os proprietários ou con | sulte / edite um cadastro já realizado. Clique no botão Ajuda para mais detalhes.          |                  |  |
| Representantes              | T Adicion                                                                             | ar 🐨 Ajuda                   |                                                                                            |                  |  |
| Técnicos                    | 100                                                                                   | CPF / CNPJ                   | Nome                                                                                       |                  |  |
|                             | Alterar                                                                               | CPF: 64572168709             | Joana d'Arc                                                                                | <b>X</b> Excluir |  |
|                             |                                                                                       |                              |                                                                                            |                  |  |
|                             |                                                                                       |                              | 📢 Anterior 👎 Sair Próximo 🅪                                                                |                  |  |

c. Cadastro do **Representante Legal**: se existir um Representante Legal, deve ser cadastrado (cadastro semelhante ao de Proprietário).

d. Cadastro do **Técnico Responsável**: cadastrar se algum técnico estiver auxiliando o cadastro (cadastro semelhante ao de Proprietário).

![](_page_31_Picture_5.jpeg)

#### Declarações

Se for o caso, as declarações pertinentes devem ser selecionadas nessa aba.

| Protocolo CAR: 1502 Número CAR: Em cadastramento                                                                                                    |                                                                                                    |
|----------------------------------------------------------------------------------------------------|----------------------------------------------------------------------------------------------------|
| O AMBIENTAL RURAL                                                                                                    | AMENTO                                                                                                    |
| edade Domínio Declarações Mapa Anexos Resumo Finalizar                                                                                                    |                                                                                                    |
| je (clicando na caixa de seleção) todas as declarações pertinentes. Clique no botão ajuda para mais detalhes. 🕜 Ajuda                                                                                                    |                                                                                                    |
| Declaração                                                                                                    |                                                                                                    |
| Pratico atividade agrícola, pecuária ou silvicultura na propriedade aqui cadastrada, e essa(s) atividade(s) são exploradas de forma comercial ou para o sustento da minha família (Lei Federal 12.651/2012, Art. 3º)                                                                                                    | 0                                                                                                    |
| Pratico atividade de ecoturismo ou turismo rural na minha propriedade, e essa(s) atividade(s) são exploradas de forma comercial (Lei Federal 12.651/2012, Art 3º).                                                                                                    | 0                                                                                                    |
| Sou pequeno agricultor familiar, ou seja: não tenho mais do que 4 módulos fiscais de terras; parte da minha renda familiar vem da atividade agropecuária realizada<br>na minha propriedade; dirijo a minha propriedade e trabalho nas atividades agrícolas com outros membros da família, e somente contrato mão de obra se for<br>necessária para ajudar nesse trabalho (Lei Federal 11.326/2006). | 0                                                                                                    |
| Esta área que está sendo agora cadastrada é propriedade de um povo ou comunidade considerado como Povos e Comunidades Tradicionais, como quilombolas ou<br>indígenas (Decreto Federal 6.040/2007).                                                                                                    | 0                                                                                                    |
| Esta área que agora está sendo cadastrada é assentamento de programas estaduais ou federais de Reforma Agrária.                                                                                                    | 0                                                                                                    |
| Gostaria de disponibilizar as APPs da minha propriedade para restauração ecológica com recursos de terceiros.                                                                                                    | 0                                                                                                    |
| Eu gostaria de ter apoio para a construção de cercas para a adequação da minha propriedade, com o isolamento de áreas ciliares (ribeirinhas) e de vegetação<br>nativa.                                                                                                    | 0                                                                                                    |
|                                                                                                    |                                                                                                    |
|                                                                                                    | Presumo EMCENCIAR: 1502 Número CAR: Em cadastramento EM CADASTRA EM CADASTRA EM CADASTRA edade: Domínio Declarações Mapa Anexos Resumo Finalizar te (olicando na caixa de seleção) todas as declarações pertinentes. Clique no botão ajuda para mais detalhes. I Ajuda Declaração Pratico atividade agrícola, pecuária ou silvicultura na propriedade aqui cadastrada, e essa(s) atividade(s) são exploradas de forma comercial ou para o sustento da minha familia (Lei Federal 12.651/2012, Art. 30) Pratico atividade de ecoturismo ou turismo rural na minha propriedade, e essa(s) atividade(s) são exploradas de forma comercial (Lei Federal 12.651/2012, Art. 30). Sou pequeno agricultor familiar, ou seja: não tenho mais do que 4 módulos fiscais de terras; parte da minha renda familiar vem da atividade agropecuária realizada na minha propriedade e trabalho nas atividades agrícolas com outros membros da familia, e somente contrato mão de obra se for necessária para ajudar nesse trabalho (Lei Federal 11.326/2006). Esta área que está sendo agora cadastrada é propriedade de um povo ou comunidade considerado como Povos e Comunidades Tradicionais, como quilombolas ou indígenas (Decreto Federal 6.040/2007). Esta área que agora está sendo cadastrada é assentamento de programas estaduais ou federais de Reforma Agrária. Gostaria de disponibilizar as APPs da minha propriedade para restauração ecológica com recursos de terceiros. Eu ogotaria de ter apoio para a construção de cercas para a adequação da minha propriedade, com o isolamento de áreas ciliares (ribeirinhas) e de vegetação nativa. |

![](_page_32_Picture_3.jpeg)

![](_page_32_Picture_4.jpeg)

![](_page_32_Picture_5.jpeg)

#### Мара

#### a. Módulo para inserção das informações espaciais.

#### Lista das áreas e acesso ao mapa.

| CADASTRO AMBIENTA<br>Propriedade D | Denominação: Sítio do Sabiá<br>Protocolo CAR: 1502 Número CAR: Em cadastramento<br>Usuário: Joana d'Arc<br>Iropriedade Domínio Declarações Mapa Anexos Resumo Finalizar |                                            |                 | <ul> <li> <sup> </sup></li></ul> |
|------------------------------------|----------------------------------------------------------------------------------------------------|--------------------------------------------|-----------------|----------------------------------|
|                                    |                                                                                                    | Tipo                                       | Número de Itens | Área Calculada                   |
| 🛞 Desenhar                         |                                                                                                    | Propriedade                                | 0               | 0,00 ha                          |
|                                    | Não Existe                                                                                                    | Servidão Administrativa                    | 0               | 0,00 ha                          |
| Σ                                  |                                                                                                    | Área Total da Propriedade                  | 0               | 0,00 ha                          |
|                                    | Não Existe                                                                                                    | Rios com mais de 3 metros de largura média | 0               | 0,00 ha                          |
|                                    | Não Existe                                                                                                    | Rios com até 3 metros de largura média     | 0               | 0,00 ha                          |
|                                    | Não Existe                                                                                                    | Nascente                                   | 0               | 0,00 ha                          |
|                                    | Não Existe                                                                                                    | Outros corpos d'água                       | 0               | 0,00 ha                          |
|                                    | Não Existe                                                                                                    | Outras APPs                                | 0               | 0,00 ha                          |
| Σ                                  |                                                                                                    | Área Total de APP                          | 0               | 0,00 ha                          |
|                                    | Não Existe                                                                                                    | Vegetação Nativa Remanescente              | 0               | 0,00 ha                          |
|                                    | Não Existe                                                                                                    | Reserva Legal                              | 0               | 0,00 ha                          |
|                                    | Não Existe                                                                                                    | Uso Restrito                               | 0               | 0,00 ha                          |
|                                    | Não Existe                                                                                                    | Uso antrópico anterior a 22/07/2008        | 0               | 0,00 ha                          |
|                                    | Não Existe                                                                                                    | Reserva legal de compensação               | 0               | 0,00 ha                          |
|                                    | Não Existe                                                                                                    | Servidão Ambiental                         | 0               | 0,00 ha                          |
|                                    |                                                                                                    |                                            |                 |                                  |

![](_page_33_Picture_4.jpeg)

#### Mapa

#### b. Desenho sobre a imagem ou *upload* de arquivo.

![](_page_34_Picture_2.jpeg)

#### Anexos

Nessa aba podem ser anexados documentos relevantes ao cadastro como fotos, por exemplo.

![](_page_35_Picture_2.jpeg)

![](_page_35_Picture_3.jpeg)

#### Resumo

# As informações cadastradas são apresentadas para conferência, bem como o desenho da

![](_page_36_Figure_2.jpeg)

![](_page_36_Picture_3.jpeg)

#### Finalizar

Caso as informações estejam corretamente inseridas, o envio do cadastro para análise do órgão ambiental deve ser feito nessa aba.

| Propriedade Domínio Declarações Mapa Anexos Resumo Finalizar                                                                                                    |
|----------------------------------------------------------------------------------------------------|
| Aqui você deve finalizar o cadastro da Propriedade após ter informado e conferido todos os dados. 😨 Ajuda                                                                                                    |
| Atenção: Apenas após a finalização ser bem sucedida será gerado o número do CAR.<br>Data da Finalização: 08/04/2013 09:37:26<br>Número do Protocolo: <b>127</b> Atualização: 08/04/2013<br>Número do CAR: <b>Em cadastramento</b><br>Tipo de Propriedade: RURAL                                                                                 |
| Número do CCIR:<br>Número do IPTU:<br>Tipo de Domínio: PROPRIEDADE<br>Declaração de Posse:<br>Nome da Propriedade: Sítio Santa Clara                                                                                                    |
| Endereço: Rodovia Estadual SP 333<br>Bairro: Rural CEP: 14870-000<br>Município: AMERICANA<br>Área Total: 130,3294 ha Módulos Fiscais: 10,860783<br>Atividade Principal:                                                                                                    |
| Declaro que todas as informações prestadas são verdadeiras e estou ciente que o órgão ambiental competente pode solicitar complementações e/ou fazer realizar vistorias a qualquer tempo. Declaro que todos os proprietários ou posseiros da propriedade ou posse objeto deste cadastro estão cientes e de acordo com as informações prestadas. |
| 🚔Resumo 🐯Verificar 🎺Finalizar o CAR                                                                                                    |
| 📢 Anterior 👎 Sair Próximo 🕪                                                                                                    |

![](_page_37_Picture_3.jpeg)